## 対象サービス検索方法

① E-Commerceにログインの上、ONE QUOTEを起動します。

| DNE            |   |                                                           |                                   |                            |  |
|----------------|---|-----------------------------------------------------------|-----------------------------------|----------------------------|--|
| Q Search 41    |   | * The data is in the last 70 days                         |                                   |                            |  |
| П номе         |   | Boo                                                       | okings<br>'re waiting for your bo | ooking, then               |  |
| SCHEDULE       | • | rep                                                       | ort of your data will b           | e shown here               |  |
| S PRICES       | • | <b>F</b>                                                  |                                   |                            |  |
| ONE QUOTE      | > | Launch ONE QUOTE                                          | ß                                 | Schedule Tra               |  |
| Rate & Tariff  | > | Overview                                                  | _                                 | Point to Point             |  |
| BOOKING        |   | FAQ                                                       |                                   | <ul> <li>Origin</li> </ul> |  |
| DOCUMENTATION  |   | User Guide                                                |                                   |                            |  |
| ANAGE SHIPMENT |   | Terms and Conditions Register for ONE QUOTE (To/From USA) |                                   | Oestination                |  |
|                |   | FMC Requirement                                           | NE click                          | Date                       |  |
|                |   | e-Signatures                                              |                                   |                            |  |
|                |   | Premium Service Fee Matrix                                | States and                        | 12EL                       |  |

② Port Pair Listをクリックします。

| Q Search      |   | ONE QUO   | DTE<br>e anytime, anywh | iere                                |             |
|---------------|---|-----------|-------------------------|-------------------------------------|-------------|
| По номе       |   | GetQuote  | Port Pair Lis           | saved Quotes                        | My Contract |
| SCHEDULE      | • | Search Qu | ote                     |                                     | GetQuote    |
| S PRICES      |   |           | -                       |                                     |             |
| ONE QUOTE     | , |           | RECE                    | NT SEARCH                           |             |
| Rate & Tariff | > |           |                         | Origin<br>KOBE, HYOGO, JAPAN (JPUKB | 1           |
| BOOKING       | • |           | <                       | Container<br>1 x DRY 20             |             |
|               | • |           | ì                       |                                     |             |
| _             |   |           |                         | Select                              |             |

③検索したい項目を入力します。(国ごと/港ごとに検索ができます) ※国ごとの検索の場合は、Country Codeを入力ください。例)JP)

| ONE QU<br>Get instant quo | OTE<br>te anytime, anywhere |              |             |              |   |             |   |              | [ |
|---------------------------|-----------------------------|--------------|-------------|--------------|---|-------------|---|--------------|---|
| GetQuote                  | Port Pair List              | Saved Quotes | My Contract |              |   |             |   |              |   |
| Trade                     | Q                           | POR Country  | Q           | POR Location | Q | DEL Country | Q | DEL Location | Q |

## ④サービスがある場合は、以下のようにリストで表示されます。右側のSelectボタンを押すと、そのままONE QUOTEに進めます。

| ONE QUOTE<br>Get instant quote anytime, anywhere |                          |                              |                   | + New Quote 📴 Survey          | 2 User Guide 🗸 |
|--------------------------------------------------|--------------------------|------------------------------|-------------------|-------------------------------|----------------|
| GetQuote Port Pair List                          | Saved Quotes My Contract |                              |                   |                               |                |
| Trade Q                                          | JP 🔇                     | POR Location Q DEL Court     | try Q MANZANILLO, | MEXICO ( C Value Added SVC    | ~ Reset All    |
| C < 1 > Show 10 items ~                          |                          |                              |                   |                               |                |
| Trade                                            | I POR Country            | 1 <sup>±</sup> POR Location  | 12 DEL Country    | 1 <sup>±</sup> 2 DEL Location | 12             |
| Premium Freetime                                 |                          |                              |                   |                               |                |
| LATIN AMERICA WEST TRADE                         | JAPAN                    | NAGOYA, AICHI<br>(JPNGO)     | MEXICO            | MANZANILLO<br>(MXZLO)         | Suloci         |
| Premium Freetime                                 |                          |                              |                   |                               |                |
| LATIN AMERICA WEST TRADE                         | JAPAN                    | OSAKA, OSAKA<br>(JPOSA)      | MEXICO            | MANZANILLO<br>(MXZLO)         | Select         |
| Promium Frootime                                 |                          |                              |                   |                               |                |
| LATIN AMERICA WEST TRADE                         | JAPAN                    | SHIMIZU, SHIZUOKA<br>(JPSMZ) | MEXICO            | MANZANILLO<br>(MXZLO)         | Select         |
| Premium Freetime                                 |                          |                              |                   |                               |                |
| LATIN AMERICA WEST TRADE                         | JAPAN                    | TOKYO, TOKYO<br>(JPTYO)      | MEXICO            | MANZANILLO<br>(MXZLO)         | Select         |
| Premium Freetime                                 |                          |                              |                   |                               |                |
| LATIN AMERICA WEST TRADE                         | JAPAN                    | KOBE, HYOGO<br>(JPUKB)       | MEXICO            | MANZANILLO<br>(MXZLO)         |                |
|                                                  |                          |                              |                   |                               |                |